# 為FMC管理訪問配置雙因素身份驗證

### 目錄

| · · · · · · · · · · · · · · · · · · · |
|---------------------------------------|
| <u>必要條件</u>                           |
| <u>需求</u>                             |
| 採用元件                                  |
| <u>背景資訊</u>                           |
| 身份驗證流程                                |
| <u>驗證流程說明</u>                         |
| <u>設定</u>                             |
| FMC的配置步驟                              |
| ISE的配置步驟                              |
| Duo Administration Portal的配置步驟        |
| <u>驗證</u>                             |
| <u>疑難排解</u>                           |
| <u>相關資訊</u>                           |

## 簡介

本文檔介紹在Firepower管理中心(FMC)上為管理訪問配置外部雙因素身份驗證所需的步驟。

## 必要條件

#### 需求

思科建議您瞭解以下主題:

- Firepower管理中心(FMC)對象配置
- 身分識別服務引擎(ISE)管理

#### 採用元件

- 運行版本6.3.0的Cisco Firepower管理中心(FMC)
- 運行版本2.6.0.156的思科身份服務引擎(ISE)
- 支援版本的Windows(<u>https://duo.com/docs/authproxy-reference#new-proxy-install</u>),可連線 到FMC、ISE和Internet以充當Duo身份驗證代理伺服器
- Windows機器訪問FMC、ISE和Duo管理門戶
- Duo Web帳戶

本文中的資訊是根據特定實驗室環境內的裝置所建立。文中使用到的所有裝置皆從已清除(預設))的組態來啟動。如果您的網路運作中,請確保您瞭解任何指令可能造成的影響。

背景資訊

FMC管理員根據ISE伺服器進行身份驗證,Duo Authentication Proxy伺服器向管理員的流動裝置傳送推送通知形式的附加身份驗證。

身份驗證流程

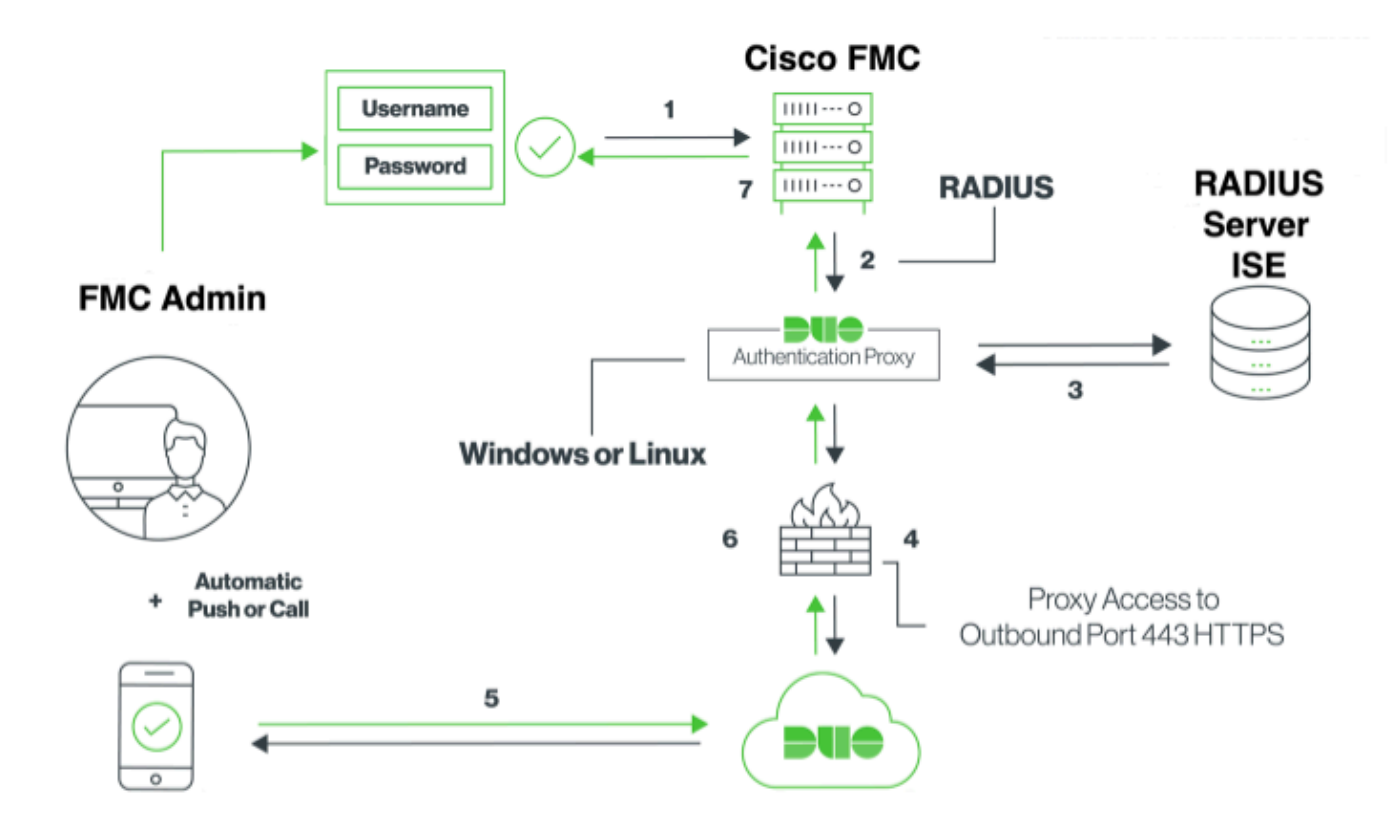

#### 驗證流程說明

- 1. 主身份驗證已啟動到Cisco FMC。
- 2. Cisco FMC向Duo Authentication Proxy傳送驗證要求。
- 3. 主身份驗證必須使用Active Directory或RADIUS。
- 4. Duo Authentication Proxy連線建立到Duo Security over TCP埠443。
- 5. 通過Duo Security的服務進行輔助身份驗證。
- 6. Duo authentication proxy接收身份驗證響應。
- 7. 已授予Cisco FMC GUI訪問許可權。

## 設定

要完成配置,請考慮以下部分:

#### FMC的配置步驟

步驟 1.導覽至System > Users > External Authentication。 建立外部身份驗證對象並將身份驗證方

♦ 註:10.106.44.177是Duo Authentication Proxy伺服器的示例IP地址。

| Overview Analysis Policies Devices | Objects AMP Intellig   | ence          |               |       |               |             |         | Deploy     | D 🔒 🕏    | vstem Help T | admin v |
|------------------------------------|------------------------|---------------|---------------|-------|---------------|-------------|---------|------------|----------|--------------|---------|
| ore them randyois rolleles beries  | objects vin intellige  |               | Configuration | Users | Domains       | Integration | Updates | Licenses * | Health • | Monitoring • | Tools • |
| Heave Heav Palac External Auth     | entication             |               |               |       |               |             |         |            |          |              |         |
| Users User Koles External Auto     | entication             |               |               |       |               |             |         |            |          |              |         |
|                                    | External Authenticatio | n Object      |               |       |               |             |         |            |          |              |         |
|                                    | Authentication Method  | RADIUS 😋      |               |       |               |             |         |            |          |              |         |
|                                    | Name *                 | DuoAuthProxy  |               |       |               |             |         |            |          |              |         |
|                                    | Description            |               |               |       |               |             |         |            |          |              |         |
|                                    |                        |               |               |       |               |             |         |            |          |              |         |
|                                    | Primary Server         |               |               |       |               |             |         |            |          |              |         |
|                                    | Host Name/IP Address * | 10.106.44.177 |               | ex. I | P or hostname |             |         |            |          |              |         |
|                                    | Port *                 | 1812          |               |       |               |             |         |            |          |              |         |
|                                    | RADIUS Secret Key      | •••••         |               |       |               |             |         |            |          |              |         |
|                                    | Paskup Conver (Ontion  |               |               |       |               |             |         |            |          |              |         |
|                                    | Backup Server (Option  | ai)           | _             |       |               |             |         |            |          |              |         |
|                                    | Host Name/IP Address   | 1013          | -             | ex. 1 | r or nostname |             |         |            |          |              |         |
|                                    | RADIUS Secret Key      | 1015          | _             |       |               |             |         |            |          |              |         |
|                                    | Noto Selecting         |               |               |       |               |             |         |            |          |              |         |
|                                    | RADIUS-Specific Parar  | neters        |               |       |               |             |         |            |          |              |         |
|                                    | Timeout (Seconds)      | 30            |               |       |               |             |         |            |          |              |         |
|                                    | Retries                | 3             |               |       |               |             |         |            |          |              |         |
|                                    | Access Admin           |               |               |       |               |             |         |            |          |              |         |
|                                    |                        |               | _             |       |               |             |         |            |          |              |         |
|                                    | Administrator          |               |               |       |               |             |         |            |          |              |         |

#### 按一下「Save」和「Apply」。忽略警告,如下圖所示:

| Overview Analysis       | Policies Devices | 6 Objects       | AMP     | Intelligence |                                    |                                          |               |         |             |         | Deplo      | y 🍳    | System                    | ielp 🔻    | admin 🔻      |
|-------------------------|------------------|-----------------|---------|--------------|------------------------------------|------------------------------------------|---------------|---------|-------------|---------|------------|--------|---------------------------|-----------|--------------|
|                         |                  |                 |         |              |                                    | Configuration                            | Users         | Domains | Integration | Updates | Licenses • | Health | <ul> <li>Monit</li> </ul> | oring 🔻   | Tools •      |
|                         |                  |                 |         |              | One or more er<br>don't have defin | abled external auther<br>red user roles. | tication obje | ects    |             |         |            |        |                           |           |              |
| Users User Roles        | External Authent | ication         |         |              |                                    |                                          |               |         |             |         |            |        |                           |           |              |
|                         |                  |                 |         |              |                                    |                                          |               |         |             |         |            | 🔚 Save | 😫 Cancel                  | 🗹 Sav     | e and Apply  |
| Default User Role: None |                  | Shell Authentic | ation D | isabled      | 0                                  |                                          |               |         |             |         |            | 0      | Add External              | Authentic | ation Object |
| Name                    |                  |                 |         |              |                                    |                                          |               |         |             |         |            | Meth   | od Ena                    | bled      |              |
| 1. DuoAuthProxy         |                  |                 |         |              |                                    |                                          |               |         |             |         |            | RADI   | us 💽                      |           | 0            |

步驟 2. 導航到System > Users > Users。 建立使用者,並檢查外部的驗證方法,如下圖所示:

| User Configuration |                                                                                                    |  |  |  |  |  |
|--------------------|----------------------------------------------------------------------------------------------------|--|--|--|--|--|
| User Name          | cpiplani                                                                                                    |  |  |  |  |  |
| Authentication     | Use External Authentication Method                                                                                                    |  |  |  |  |  |
| Options            | Exempt from Browser Session Timeout                                                                                                    |  |  |  |  |  |
| User Role Conf     | iguration                                                                                                    |  |  |  |  |  |
| Default User Roles | <ul> <li>Administrator</li> <li>External Database User</li> <li>Security Analyst</li> <li>Security Analyst (Read Only)</li> <li>Security Approver</li> <li>Intrusion Admin</li> <li>Access Admin</li> <li>Network Admin</li> <li>Maintenance User</li> <li>Discovery Admin</li> <li>Threat Intelligence Director (TID) User</li> </ul> |  |  |  |  |  |
|                    | Save Cancel                                                                                                    |  |  |  |  |  |

步驟 1.下載並安裝Duo Authentication Proxy Server。

登入到Windows機器並安裝Duo Authentication Proxy Server

建議使用至少具有1 CPU、200 MB磁碟空間和4 GB RAM的系統

✤ 注意:此電腦必須能夠訪問FMC、RADIUS伺服器(在我們的情況下為ISE)和Duo Cloud(網際網路)

步驟 2.配置authproxy.cfg檔案。

在文本編輯器(如記事本或寫字板)++開啟此檔案。

### ◆ 注意:預設位置位於C:\Program Files(x86)\Duo Security Authentication Proxy\conf\authproxy.cfg

編輯authproxy.cfg檔案並新增以下配置:

<#root>

[radius\_client]

host=10.197.223.23

Sample IP Address of the ISE server

secret=cisco

Password configured on the ISE server in order to register the network device

FMC的IP地址必須與RADIUS金鑰一起配置。

#### <#root>

radius\_ip\_1=10.197.223.76

IP of FMC

radius\_secret\_1=cisco

Radius secret key used on the FMC

failmode=safe
client=radius\_client
port=1812
api\_timeout=

確保配置ikey、skey和api\_host引數。要獲取這些值,請登入您的Duo帳戶(<u>Duo Admin Login</u>)並導 航至Applications > Protect an Application。接下來,選擇RADIUS驗證應用程式,如下圖所示:

# RADIUS

See the RADIUS documentation I to integrate Duo into your RADIUS-enabled platform.

#### Details

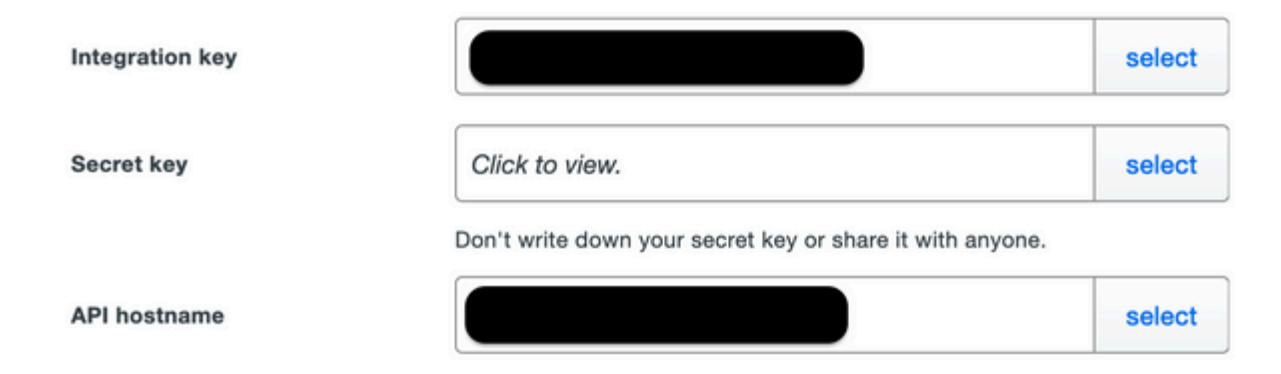

#### 整合金鑰= ikey

secret key = skey

API主機名= api\_host

步驟 3.重新啟動Duo Security身份驗證代理服務。儲存檔案並在Windows電腦上重新啟動Duo服務。

開啟Windows服務控制檯(services.msc)。在服務清單中找到Duo Security Authentication Proxy Service,然後按一下Restart,如下圖所示:

|               |                                    |                                 | Services                     |          |                        |                  | - 0 |
|---------------|------------------------------------|---------------------------------|------------------------------|----------|------------------------|------------------|-----|
| a Action Vie  | u thip                             |                                 |                              |          |                        |                  |     |
| • • 💼 🗉       | 86 B 20 + B B P                    |                                 |                              |          |                        |                  |     |
| Sevice (Lead) | Services (Local)                   |                                 |                              |          |                        |                  |     |
|               | Over Security Authentication Prove | Name                            | Overlytion.                  | Sec.     | Statup Type            | LogOn As         |     |
|               | Service                            | Q. DCOM Server Process Lauru.   | The DCOMLADNON M.            | Running. | Automatic              | Local System     |     |
|               |                                    | Q Device Association Service    | Enables pairing between      |          | Manual (Tripper Rev)   | Local System     |     |
|               | 2mg the service                    | Q Device Install Service        | English a computer to        |          | Manual (Trigger Start) | Local System     |     |
|               | Solari the pervice                 | Q. Denice Setup Manager         | English the detection,       |          | Manual (Tripper Start) | Local System     |     |
|               |                                    | C. OVI Namespace                | Evaluation year to group the | Burning. | Automatic              | Local System     |     |
|               |                                    | Q.095 Replication               | Enables yes to synchrony     | Burning  | Automatic              | Local System     |     |
|               |                                    | G. DHCP Class                   | Registers and opdates i.e.   | Rendered | Automatic              | Local Service    |     |
|               |                                    | G, DHCP Server                  | Performs TOUP config.        | Running  | Automatic              | Network Service  |     |
|               |                                    | Q. Diagnostic Policy Service    | The Dispersitie Palicy S.,   | Autom    | Automatic Colored      | Local Service    |     |
|               |                                    | C. Diagnostic Service Heat      | The Degratite Service        |          | Manual                 | Local Service    |     |
|               |                                    | Q. Diagnostic System West       | The Disprovite System        |          | Manual                 | Local System     |     |
|               |                                    | Q. Diagnostics Tracking Service | The Disgnostics Tracki       | Randog   | Automatic              | Local System     |     |
|               |                                    | Q Distributed Link Tracking CL. | Maintains Into Informa-      |          | Manual                 | Local System     |     |
|               |                                    | Q. Distributed Transaction Co   | Coordinates transaction      | Burning  | Automatic Selayed -    | Network Service  |     |
|               |                                    | G. (NS Clent                    | The DNS Client service       | Rendered | Automatic (Trigger S., | Nativork Service |     |
|               |                                    | G, 0%G Gerver                   | Easting 202 clients to c.,   | Running  | Automatic              | Local System     |     |
|               |                                    | Q.01 Role Server                | This pervice heats the D     |          | Manual                 | Local System     |     |
|               |                                    | C. Due Security Buthentication  |                              | Randog   | Automatic              | Local System     |     |
|               |                                    | C. Encrupting Alle System (EFS) | Provides the core file a     |          | Manual (Trigger Start) | Local Suttem     |     |
|               |                                    | Q Exerciple Authentication P    | The Extensible Authentic.    |          | Manual                 | Local System     |     |
|               |                                    | C. File Replication             | Synchronizes folders with    |          | Dealited               | Local System     |     |
|               |                                    | C. FileDile Server #1P server   |                              | Renning. | Automatic              | Local System     |     |

## ISE的配置步驟

步驟 1.導覽至Administration > Network Devices,按一下Add以設定網路裝置,如下圖所示:

♦ 註:10.106.44.177是Duo Authentication Proxy伺服器的示例IP地址。

| dentity Services Engine            | Home  → Context Visibility  → Operations  → Policy  → Administration  → Work Centers                     |
|------------------------------------|----------------------------------------------------------------------------------------------------|
| System Identity Management         | ▼ Network Resources → Device Portal Management pxGrid Services → Feed Service → Threat Centric NAC       |
| ✓ Network Devices Network Device 0 | Groups Network Device Profiles External RADIUS Servers RADIUS Server Sequences NAC Managers External MDM |
| Network Devices                    | Network Devices List > DuoAuthproxy                                                                      |
| Default Device                     | Network Devices                                                                                          |
| Device Security Settings           | * Name DuoAuthproxy Description                                                                          |
|                                    | IP Address • IP : 10.106.44.177 / 32                                                                     |
|                                    |                                                                                                    |
|                                    | * Device Profile 🗰 Cisco 👻 🕀                                                                             |
|                                    | Model Name                                                                                               |
|                                    | Software Version                                                                                         |

設定Shared Secret,如authproxy.cfg中的secret所述,如下圖所示:

| dentity Services Engine        | Home         | Context Visibility     Operations     Policy     Administration     Work Centers                  |
|--------------------------------|--------------|---------------------------------------------------------------------------------------------------|
| System     Identity Management | - Network    | Resources                                                                                         |
| Network Devices Network Device | Groups       | Network Device Profiles External RADIUS Servers RADIUS Server Sequences NAC Managers External MDM |
| 0                              |              |                                                                                                   |
| Network Devices                | $\checkmark$ | ▼ RADIUS Authentication Settings                                                                  |
| Default Device                 |              |                                                                                                   |
| Device Security Settings       |              | RADIUS UDP Settings                                                                               |
|                                |              | Protocol RADIUS                                                                                   |
|                                |              | * Shared Secret Show                                                                              |
|                                |              | Use Second Shared Secret 🔲 🕡                                                                      |
|                                |              | Show                                                                                              |
|                                |              | CoA Port 1700 Set To Default                                                                      |

#### 步驟 2.導航到Administration > Identities。 按一下Add以設定Identity使用者,如下圖所示:

| dentity Services Engine            | Home  → Context Visibility  → Operations  → Policy  → Administration  → Work Centers                       |
|------------------------------------|----------------------------------------------------------------------------------------------------|
| ► System - Identity Management     | Network Resources     Device Portal Management     pxGrid Services     Feed Service     Threat Centric NAC |
| ✓ Identities Groups External Iden  | tity Sources Identity Source Sequences                                                                     |
| Users                              | Network Access Users List > cpiplani                                                                       |
| Latest Manual Network Scan Results | Network Access User     Name cpiplani     Status Enabled      Email                                        |
|                                    | Passwords Password Type: Internal Users                                                                    |
|                                    | Password Re-Enter Password                                                                                 |
|                                    | * Login Password Generate Password (i                                                                      |
|                                    | Enable Password Generate Password (i)                                                                      |

Duo Administration Portal的配置步驟

步驟 1.建立使用者名稱並在終端裝置上啟用Duo Mobile。

在Duo雲管理網頁上新增使用者。 導覽至Users > Add users,如下圖所示:

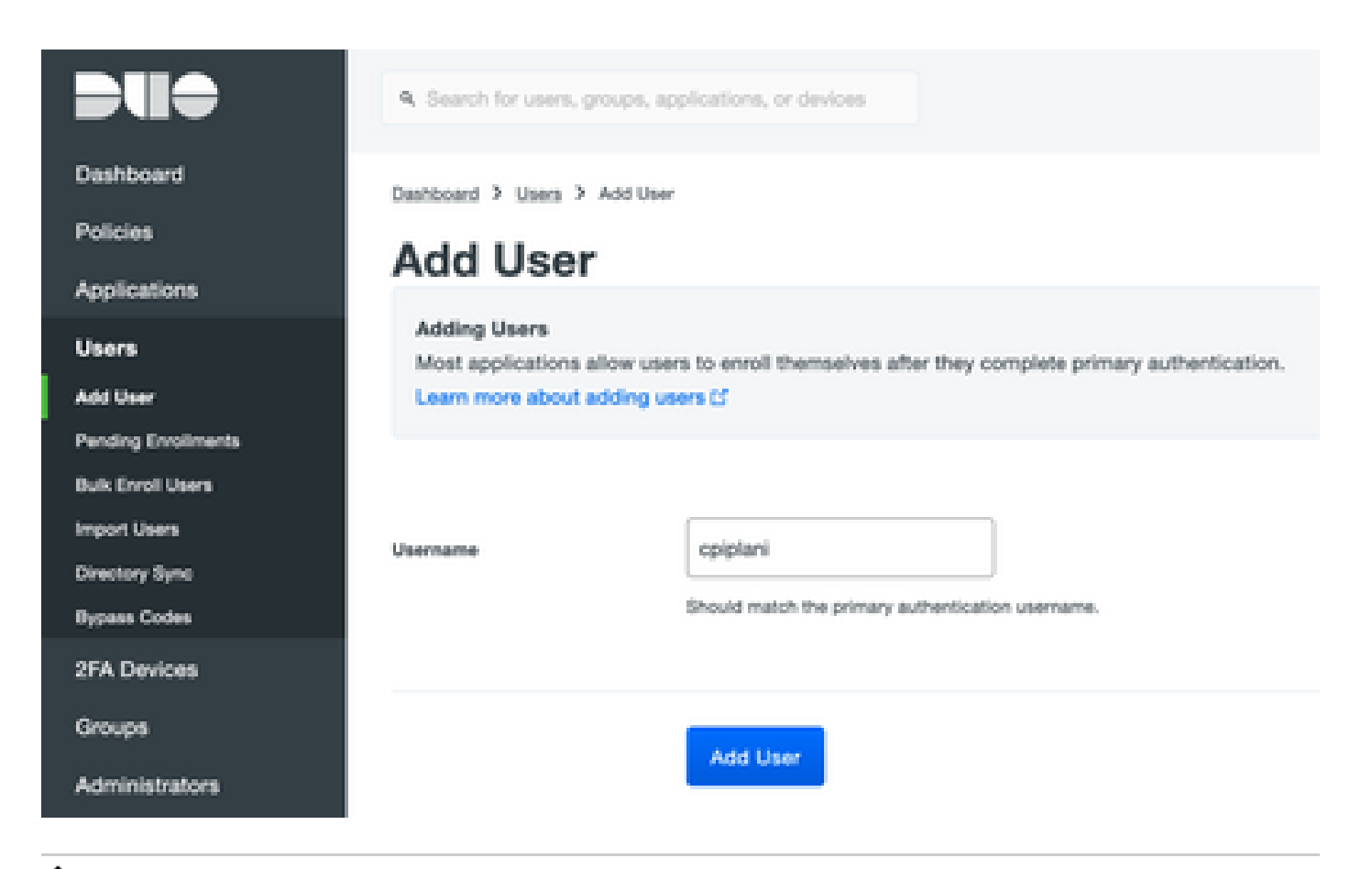

♦ 注意:確保終端使用者安裝了Duo應用。

<u>手動安裝IOS裝置Duo應用程式</u>

手動安裝用於Android裝置的Duo應用程式

步驟 2. 代碼的自動生成。

新增使用者的電話號碼,如下圖所示:

#### Phones

Add Phone You may reamange the phones by dragging and dropping in the table. This user has no phones. Add one.

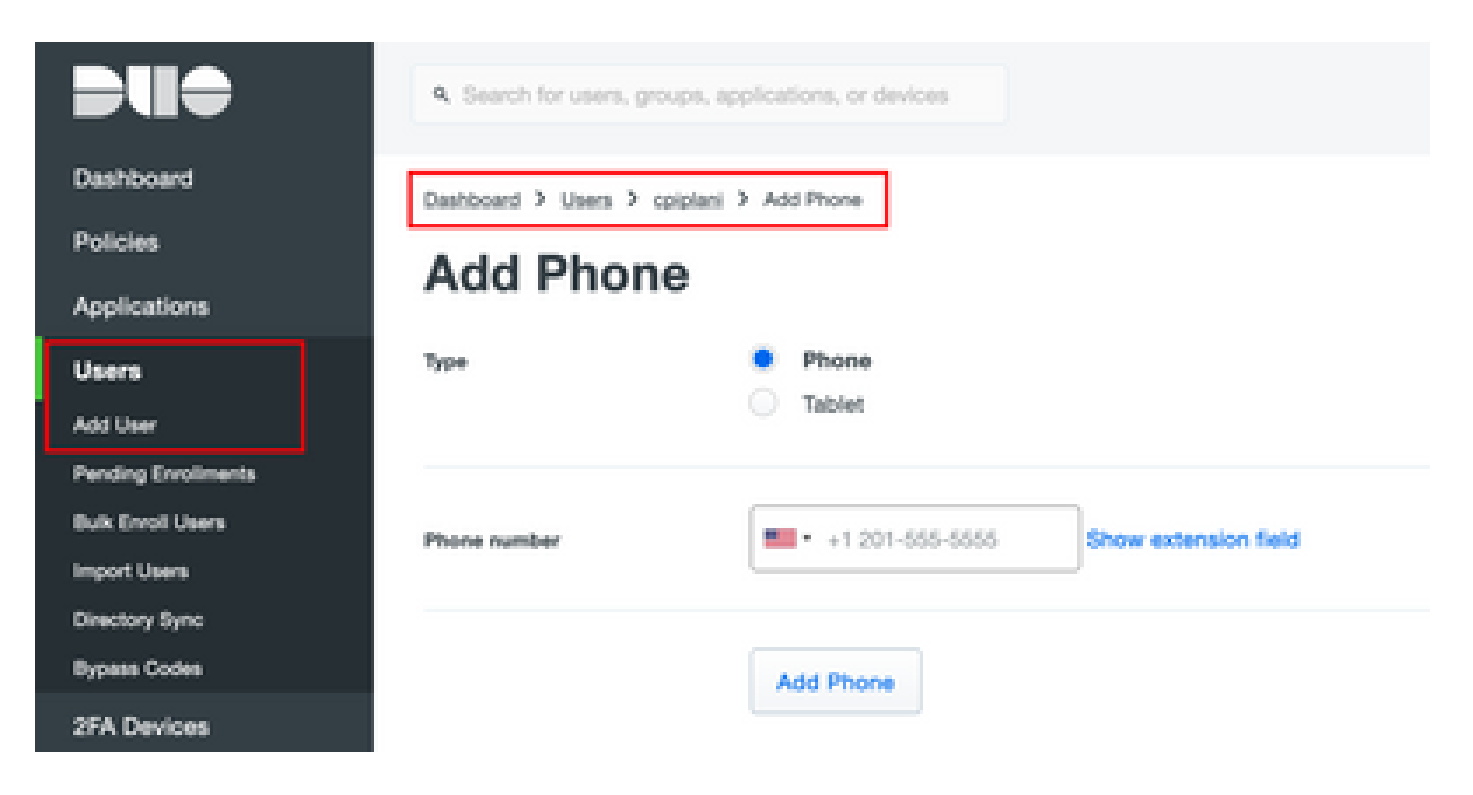

#### 選擇Activate Duo Mobile,如下圖所示:

| Device | Info |
|--------|------|
|        |      |

| Not using Duo Mobile<br>Activate Duo Mobile<br>Model<br>Unknown<br>OS<br>Generic Smartphone |  |
|---------------------------------------------------------------------------------------------|--|
|---------------------------------------------------------------------------------------------|--|

選擇Generate Duo Mobile Activation Code,如下圖所示:

| Destilicant              | Induced > Provulence                                     | to Smartphone 3: Antivare Due Melaite                                                                                                    |  |  |  |  |  |  |  |
|--------------------------|----------------------------------------------------------|----------------------------------------------------------------------------------------------------|--|--|--|--|--|--|--|
| Policies                 | Activate D                                               | uo Mobile                                                                                                    |  |  |  |  |  |  |  |
| Users                    | This form allows you to p                                | This form allows you to generate a new activation code for this phone's Duo Mobile application. The Duo Mobile application allows the user to generate passcodes on their                                     |  |  |  |  |  |  |  |
| 27A Devices              | mobile device or authority<br>Note: Constanting an activ | mobile device or authenticate via Dvo Pueh.<br>Note: Constraints an authentics code will invalidate any activities Duo Mistile condentate for this device until it is activated with the new activation code. |  |  |  |  |  |  |  |
| Phones<br>Hackeys Totana |                                                          |                                                                                                    |  |  |  |  |  |  |  |
| MALAUTH & USF            | Phone                                                    | Generic Smartphone                                                                                                    |  |  |  |  |  |  |  |
| Gноире                   |                                                          |                                                                                                    |  |  |  |  |  |  |  |
| Administrations          | Capitalian                                               | Lan hours and permanent                                                                                                    |  |  |  |  |  |  |  |
| Settings                 |                                                          | Generale Cus Mobile Astivation Code                                                                                                    |  |  |  |  |  |  |  |

選擇Send Instructions by SMS,如下圖所示:

| Deshboard                              | Decisional 2 Phone Decesion   | Institutes 2 Automotion                                                                                                    |
|----------------------------------------|-------------------------------|----------------------------------------------------------------------------------------------------|
| Policies                               | Activate Du                   | a Mabila                                                                                                    |
| Applications                           | Activate Du                   | o Mobile                                                                                                    |
| Uses                                   | A new Quo Mobile activation   | code has been generated, and any old oredentials have been invalidated. You now have the option to deliver the installation instructions and/or |
| 21A Devices                            | activation manufacture to the | super by Data.                                                                                                    |
| Paran<br>Tantana lakara                | Plane                         | Generic Smartphone                                                                                                    |
| Notice Elize                           | Installation Instancions      | Send instalation instructions via \$165                                                                                                    |
| <b>Groups</b>                          |                               | Weinverse to Durit Please Justicel Fun. Mobile trans unor ann                                                                                   |
| Administrators                         |                               | aliza.                                                                                                    |
| Reports                                |                               |                                                                                                    |
| Settings                               |                               | A                                                                                                    |
| Diffing                                |                               |                                                                                                    |
|                                        | Activation instructions       | Send activation instructions via SMS                                                                                                    |
| Report<br>Second star in a second      |                               | To activate the app, tap and open this link with Ouo Mobile:                                                                                    |
| Accestio                               |                               |                                                                                                    |
|                                        |                               |                                                                                                    |
| Indigment ID                           |                               | 4                                                                                                    |
| Regional Galeria<br>Electrometation (T |                               | Sand Instructions by DMS or wild this step                                                                                                    |
| User during of                         |                               |                                                                                                    |

單擊SMS中的連結,Duo應用將連結到「Device Info(裝置資訊)」部分中的使用者帳戶,如下圖 所示:

| Dashboard<br>Policies<br>Applications                               | Dashboard > | fitones > Phone                                                                     |                                                       |                 |
|---------------------------------------------------------------------|-------------|-------------------------------------------------------------------------------------|-------------------------------------------------------|-----------------|
| Users<br>2FA Devices<br>Ptones<br>Hardware Tokens<br>WebAuter & UDF | 2           | cpiplani (Chakahu Piplani)                                                          | Authentication devices<br>can share multiple<br>users |                 |
| Groups<br>Administrators<br>Reports<br>Settings                     | Device In   | fo<br>Using Duo Mobile 3.29.0<br>Reactivate Duo Mobile<br>O Last Seen<br>1 hour ago | Model                                                 | OS<br>Android 9 |

## 驗證

使用本節內容,確認您的組態是否正常運作。

使用在ISE使用者身份頁面上新增的使用者憑據登入FMC。您必須在您的終端上獲取Duo PUSH通 知以進行二元身份驗證(2FA),請批准該通知,然後FMC將登入,如下圖所示:

# Login Request

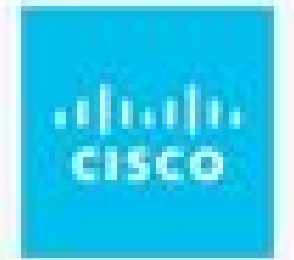

# **CISCO SYSTEMS**

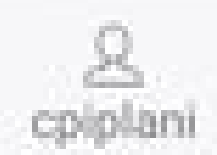

August 2, 2019, 7:37 PM

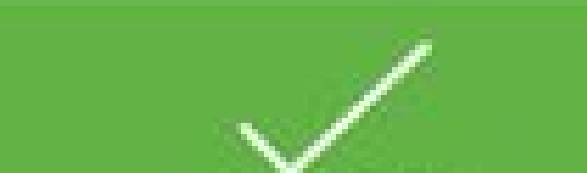

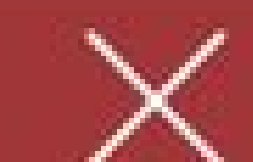

上用於身份驗證的使用者名稱,並選擇詳細列下的詳細身份驗證報告。在此處,必須驗證身份驗證 是否成功,如下圖所示:

| verview                                                                                               |                                                                                                    | Steps                                                                                                    |                                                |
|----------------------------------------------------------------------------------------------------|----------------------------------------------------------------------------------------------------|----------------------------------------------------------------------------------------------------|------------------------------------------------|
| Event                                                                                                 | 5200 Authentication succeeded                                                                                | 11001                                                                                                    | F                                              |
| Linu                                                                                                  |                                                                                                    | 11017                                                                                                    | F                                              |
| Username                                                                                              | cpiplani                                                                                                    | 11117                                                                                                    | G                                              |
| Endpoint Id                                                                                           |                                                                                                    | 15049                                                                                                    | E                                              |
|                                                                                                    |                                                                                                    | 15008                                                                                                    | E                                              |
| Endpoint Profile                                                                                      |                                                                                                    | 15041                                                                                                    | E                                              |
| Authentication Policy                                                                                 | Default >> Default                                                                                           | 15048                                                                                                    | C                                              |
| Authorization Policy                                                                                  | Default>> Resin Authenticated Across                                                                         | 22072                                                                                                    | S                                              |
| Autorization Folicy                                                                                   |                                                                                                    | 15013                                                                                                    | S                                              |
| Authorization Result                                                                                  | PermitAccess                                                                                                 | 24210                                                                                                    | L                                              |
|                                                                                                    |                                                                                                    | 0.0010                                                                                                    |                                                |
|                                                                                                    |                                                                                                    | 24212                                                                                                    | F                                              |
|                                                                                                    |                                                                                                    | 24212 22037                                                                                                    | F                                              |
| utherstication Details                                                                                |                                                                                                    | 24212<br>22037<br>15036                                                                                           | F<br>A<br>E                                    |
| uthentication Details                                                                                 |                                                                                                    | 22212<br>22037<br>15036<br>15048                                                                                  | F                                              |
| uthentication Details                                                                                 | 2019-07-11 03:50:38.694                                                                                      | 24212<br>22037<br>15036<br>15048<br>15048                                                                         | F<br>A<br>E<br>C                               |
| uthentication Details<br>Source Timestamp                                                             | 2019-07-11 03:50:38.694                                                                                      | 24212<br>22037<br>15036<br>15048<br>15048<br>15048                                                                |                                                |
| uthentication Details<br>Source Timestamp<br>Received Timestamp                                       | 2019-07-11 03:50:38.694<br>2019-07-11 03:50:38.694                                                           | 24212<br>22037<br>15036<br>15048<br>15048<br>15048                                                                |                                                |
| uthentication Details<br>Source Timestamp<br>Received Timestamp<br>Policy Server                      | 2019-07-11 03:50:38.694<br>2019-07-11 03:50:38.694<br>ROHAN-ISE                                              | 24212<br>22037<br>15036<br>15048<br>15048<br>15048<br>15048                                                       |                                                |
| uthentication Details<br>Source Timestamp<br>Received Timestamp<br>Policy Server                      | 2019-07-11 03:50:38.694<br>2019-07-11 03:50:38.694<br>ROHAN-ISE                                              | 24412<br>22037<br>15036<br>15048<br>15048<br>15048<br>15048<br>15048<br>15048                                     |                                                |
| uthentication Details<br>Source Timestamp<br>Received Timestamp<br>Policy Server<br>Event             | 2019-07-11 03:50:38.694<br>2019-07-11 03:50:38.694<br>ROHAN-ISE<br>5200 Authentication succeeded             | 24212<br>22037<br>15036<br>15048<br>15048<br>15048<br>15048<br>15048<br>15048<br>15048                            | F<br>A<br>E<br>C<br>C<br>C<br>C<br>C<br>S<br>N |
| uthentication Details<br>Source Timestamp<br>Received Timestamp<br>Policy Server<br>Event<br>Username | 2019-07-11 03:50:38.694<br>2019-07-11 03:50:38.694<br>ROHAN-ISE<br>5200 Authentication succeeded<br>cpipiani | 24412<br>22037<br>15036<br>15048<br>15048<br>15048<br>15048<br>15048<br>15048<br>15048<br>15016<br>22081<br>22080 |                                                |

| iteps |                                                          |
|-------|----------------------------------------------------------|
|       |                                                          |
| 11001 | Received RADIUS Access-Request                           |
| 11017 | RADIUS created a new session                             |
| 11117 | Generated a new session ID                               |
| 15049 | Evaluating Policy Group                                  |
| 15008 | Evaluating Service Selection Policy                      |
| 15041 | Evaluating Identity Policy                               |
| 15048 | Queried PIP - Normalised Radius.RadiusFlowType (4 times) |
| 22072 | Selected identity source sequence - All_User_ID_Stores   |
| 15013 | Selected Identity Source - Internal Users                |
| 24210 | Looking up User in Internal Users IDStore - cpiplani     |
| 24212 | Found User in Internal Users IDStore                     |
| 22037 | Authentication Passed                                    |
| 15036 | Evaluating Authorization Policy                          |
| 15048 | Queried PIP - Radius.NAS-Port-Type                       |
| 15048 | Queried PIP - Network Access.UserName                    |
| 15048 | Queried PIP - IdentityGroup.Name                         |
| 15048 | Queried PIP - EndPoints.LogicalProfile                   |
| 15048 | Queried PIP - Network Access AuthenticationStatus        |
| 15016 | Selected Authorization Profile - PermitAccess            |
| 22081 | Max sessions policy passed                               |
| 22080 | New accounting session created in Session cache          |
| 11002 | Returned RADIUS Access-Accept                            |
|       |                                                          |

## 疑難排解

tity Services F

本節提供的資訊可用於對組態進行疑難排解。

• 檢查Duo Authentication Proxy伺服器上的調試。日誌位於以下位置:

C:\Program檔案(x86)\Duo Security Authentication Proxy\log

在記事本或寫字板等文本編輯器中開啟authproxy++log檔案。

當ISE伺服器輸入不正確的憑證並拒絕身份驗證時,記錄片段。

#### <#root>

2019-08-04T18:54:17+0530 [DuoForwardServer (UDP)] Sending request from

10.197.223.76

to radius\_server\_auto

10.197.223.76 is the IP of the FMC

2019-08-04T18:54:17+0530 [DuoForwardServer (UDP)] Received new request id 4 from ('10.197.223.76', 3452 2019-08-04T18:54:17+0530 [DuoForwardServer (UDP)] (('10.197.223.76', 34524), 4):

login attempt for username u'cpiplani'

2019-08-04T18:54:17+0530 [DuoForwardServer (UDP)] Sending request for user u'cpiplani' to ('10.197.223. 2019-08-04T18:54:17+0530 [RadiusClient (UDP)]

Got response

for id 199 from ('

#### 10.197.223.23

', 1812);

code 3 10.197.223.23 is the IP of the ISE Server.

2019-08-04T18:54:17+0530 [RadiusClient (UDP)] (('10.197.223.76', 34524), 4): Primary credentials reject 2019-08-04T18:54:17+0530 [RadiusClient (UDP)] (('10.197.223.76', 34524), 4):

Returning response code 3: AccessReject

2019-08-04T18:54:17+0530 [RadiusClient (UDP)] (('10.197.223.76', 34524), 4): Sending response

▪ 在ISE上,導航到操作> RADIUS >即時日誌以驗證身份驗證詳細資訊。

使用ISE和Duo成功身份驗證的日誌片段:

<#root>

2019-08-04T18:56:16+0530 [DuoForwardServer (UDP)] Sending request from

10.197.223.76

to radius\_server\_auto 2019-08-04T18:56:16+0530 [DuoForwardServer (UDP)] Received new request id 5 from ('10.197.223.76', 3409 2019-08-04T18:56:16+0530 [DuoForwardServer (UDP)] (('10.197.223.76', 34095), 5): login attempt for user 2019-08-04T18:56:16+0530 [DuoForwardServer (UDP)] Sending request for user u'cpiplani' to ('10.197.223.72) 2019-08-04T18:56:16+0530 [RadiusClient (UDP)] Got response for id 137 from ('

10.197.223.23

', 1812);

code 2

<<<< At this point we have got successful authentication from ISE Server.

2019-08-04T18:56:16+0530 [RadiusClient (UDP)] http POST to https://api-f754c261.duosecurity.com:443/res 2019-08-04T18:56:16+0530 [duoauthproxy.lib.http.\_DuoHTTPClientFactory#info] Starting factory <\_DuoHTTPC 2019-08-04T18:56:17+0530 [HTTPPageGetter (TLSMemoryBIOProtocol),client] (('10.197.223.76', 34095), 5): 0 2019-08-04T18:56:17+0530 [HTTPPageGetter (TLSMemoryBIOProtocol),client] Invalid ip. Ip was None 2019-08-04T18:56:17+0530 [HTTPPageGetter (TLSMemoryBIOProtocol),client] http POST to https://api-f754c20 2019-08-04T18:56:17+0530 [duoauthproxy.lib.http.\_DuoHTTPClientFactory#info] Starting factory <\_DuoHTTPC 2019-08-04T18:56:17+0530 [duoauthproxy.lib.http.\_DuoHTTPClientFactory#info] Stopping factory <\_DuoHTTPC 2019-08-04T18:56:30+0530 [HTTPPageGetter (TLSMemoryBIOProtocol),client] (('10.197.223.76', 34095), 5):

Duo authentication returned 'allow': 'Success. Logging you in...

2019-08-04T18:56:30+0530 [HTTPPageGetter (TLSMemoryBIOProtocol), client] (('10.197.223.76', 34095), 5):

Returning response code 2: AccessAccept <<<< At this point, user has hit the approve button

2019-08-04T18:56:30+0530 [HTTPPageGetter (TLSMemoryBIOProtocol),client] (('10.197.223.76', 34095), 5): 2019-08-04T18:56:30+0530 [duoauthproxy.lib.http.\_DuoHTTPClientFactory#info] Stopping factory <\_DuoHTTPC

相關資訊

• <u>使用Duo的RA VPN身份驗證</u>

• <u>技術支援與文件 - Cisco Systems</u>

#### 關於此翻譯

思科已使用電腦和人工技術翻譯本文件,讓全世界的使用者能夠以自己的語言理解支援內容。請注 意,即使是最佳機器翻譯,也不如專業譯者翻譯的內容準確。Cisco Systems, Inc. 對這些翻譯的準 確度概不負責,並建議一律查看原始英文文件(提供連結)。